# **INSTRUÇÕES PARA AUTORIZAR – DÉBITO AUTOMATICO**

# **CLUBE DO PATRULHEIRO**

# OPÇÃO 1: DIRIGIR-SE A SUA AGÊNCIA CEF DE RELACIONAMENTO E FAZER O PROCEDIMENTO DA AUTORIZAÇÃO JUNTO AO SEU GERENTE DE CONTA. Prezados,

Segue abaixo o passo a passo para orientar seus associados, quando forem na agência solicitar a autorização para cadastramento de débito automático do Clube do Patrulheiro.

SIACC

- Movimentação
- Cadastro de Optantes Inclusao
- · Código de Compromisso (339815 11 0001)
- Código de optante o CPF do cliente (associado)
- · conta do associado

Atenciosamente, Fabiana Klemann de Souza Assistente de Atendimento PJ

Silvano Regis Descovi Gerente de Relacionamento PJ Agência Coronel Américo 48 3203-1500

OU

# **OPÇÃO 2: VIA SEU INTERNET BANKING DA CEF**

PASSO 1. Acesse o Internet Banking da CEF

PASSO 2. Vá no menu "PAGAMENTOS"

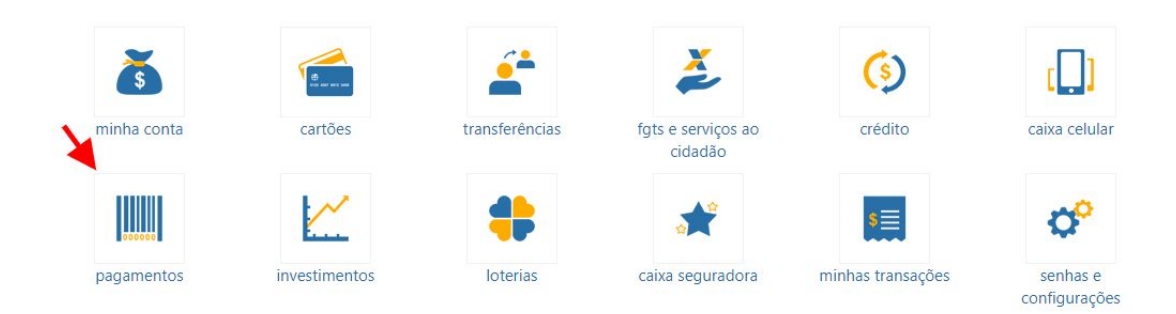

PASSO 3. Depois em "DÉBITO AUTOMÁTICO" – AUTORIZAR E REJEITAR CADASTOS

| Com Código de Barras                                                                                                    | Sem Código de Barras                                                                                                    | Recarga de Telefone                                                                                                    |
|----------------------------------------------------------------------------------------------------|----------------------------------------------------------------------------------------------------|----------------------------------------------------------------------------------------------------|
| Água, luz, telefone e gás                                                                                                    | GPS - Guia da Previdência Social                                                                                                    | Celular ou Fixo                                                                                                    |
| Boleto de Cobrança<br>Simples Nacional<br>DETRAN Veículos - Outros Estados<br>GPS - Guia da Previdência Social<br>IPTU / ISS - Imposto sobre Propriedade<br>Predial e Territorial Urbana / Imposto sobre<br>Serviços<br>Becolhimento de FGTS | DARF - Documento de Arrecadação de<br>Receitas Federais<br>IPTU / ISS - Imposto sobre Propriedade<br>Predial e Territorial Urbana / Imposto sobre<br>Serviços<br>DETRAN Veículos - São Paulo<br>Água<br>Luz / Gás | Débito Direto Autorizado<br>DDA CAIXA<br>• Aderir/Cancelar<br>• Pagar Boleto<br>• Compartilhar Boleto<br>• Excluir Boleto<br>• 29 Via de Boleto                                        |
| GRCSU - Guia de Recolhimento da<br>Contribuição Sindical Urbana<br>Prestação Habitação CAIXA<br>Outros Pagamentos<br>DAE - Arrecadação Empregador Doméstico                                                                                  | Telefone<br>Outros Pagamentos<br>Consultas<br>Comprovantes<br>Agendamentos                                                                                                    | <ul> <li>2 via de boleto</li> <li>Débito Automático</li> <li>Incluir Conta</li> <li>Autorizar e Rejeitar Cadastro</li> <li>Consultar Cadastro</li> <li>Bloquear/Desbloquear</li> </ul> |
| Minhas Transações<br>Favoritas<br>• Cadastramento de nova transação<br>• Alteração de transação<br>• Exclusão                                                                                                    |                                                                                                    | Alterar     Cancelar Lançamentos Futuros                                                                                                    |

PASSO 4. Nessa tela irá aparecer o convênio do Clube do Patrulheiro, para você autorizar.

#### Aceitar e Rejeitar cadastro de Débito Automático

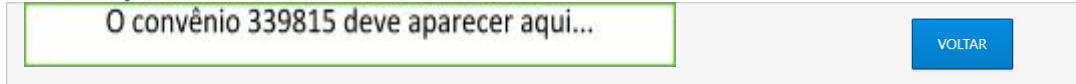